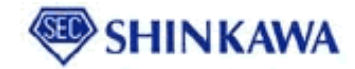

# タブレット活用事例セミナー ~ アプリケーションダウンロード手順書~

新川電機 システムアプリケーション部

1

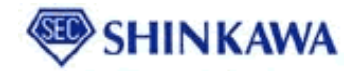

### ARアドバイザー ~デモの準備~

1. 下記よりアプリをダウンロードしてください。

iPhoneの場合

App Storeにて"Schneider AR"で検索→"EcoStruxure Augmented Operator Advisor"で検索 Androidスマホ、タブレットの場合

https://www.proface.com/ja/solution/AR/top

2. 以下に従って操作してください。

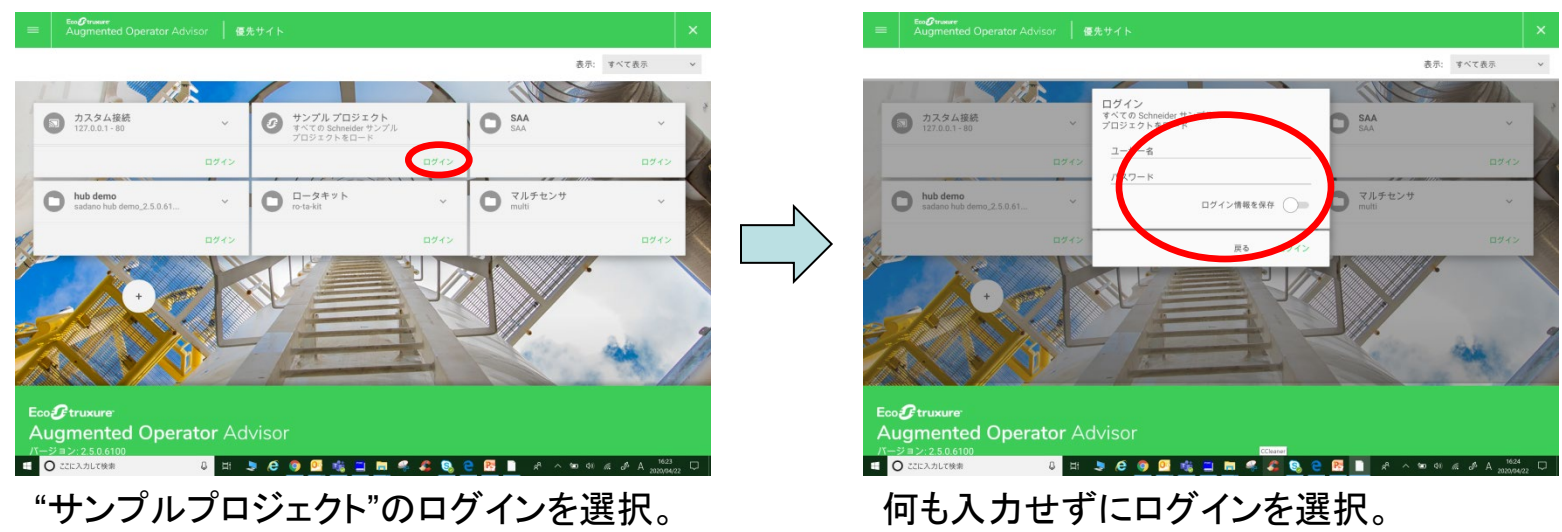

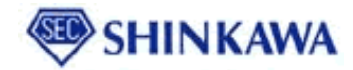

## ARアドバイザー ~デモの準備~

| = EngProtect<br>Augmented Operator Advisor はまうこで X |                       |                                                      | Exo@trasere<br>Augmented Opera  | rator Advisor ようこそ                      | ×            |
|----------------------------------------------------|-----------------------|------------------------------------------------------|---------------------------------|-----------------------------------------|--------------|
| () ハンブル プロジェクト                                     | > Sample demo:        | s                                                    | サンプルプロジェク                       | ト シーン                                   |              |
| 🔁 Sample demos                                     |                       | サンプル                                                 | 🗇 Sample demos                  |                                         | 開始           |
| 🗋 Wood                                             | > 長要:                 | Schneider demos to demonstrate features              | 🗋 Wood                          |                                         | 既定エリアとして設    |
| 🗋 Water plant                                      | プロジェクト自動バー:<br>>> =ン: | <sup>9</sup> 1031                                    | 🖞 Water plant                   | 191                                     | 定            |
|                                                    | 作成                    |                                                      | ゆシーン                            |                                         |              |
|                                                    | 作成日:                  | 2019/01/10                                           |                                 |                                         |              |
|                                                    | ビルターのパーション:           | 2.2.0.2/                                             |                                 |                                         |              |
|                                                    | 修正日:                  | 2019/01/11                                           |                                 |                                         |              |
|                                                    | ビルダーのバージョン:           | : 2.3.0.3900                                         |                                 |                                         |              |
|                                                    | > 既定の言語               |                                                      |                                 |                                         |              |
|                                                    | <b>英語</b> - 米国        | ~                                                    |                                 |                                         |              |
| <ul> <li>CZEL入力して検索</li> </ul>                     | 0 H 🗦 🤗 🌖             | 500<br>1 12000 A Pa 36 140 ar A Sa 🔳 🕄 😂 🥔 🍣 🖉 🚍 🔜 🖉 | <ul> <li>O ここに入力して検索</li> </ul> | 0 II: 🖢 🔁 🎯 🚨 🍇 ⊒ 🛅 🤻 🌲 😫 🙋 📓 🗚 🔨 or of | # P A 1631 □ |
| "Sample demos"を選択し、次ページの                           |                       |                                                      | "シーン"を選択し"開始"を選択します。            |                                         |              |

"Sample demos"を選択し、次ページの "Water plant"または次々ページの"Wood"に 対応したほうを選択します。

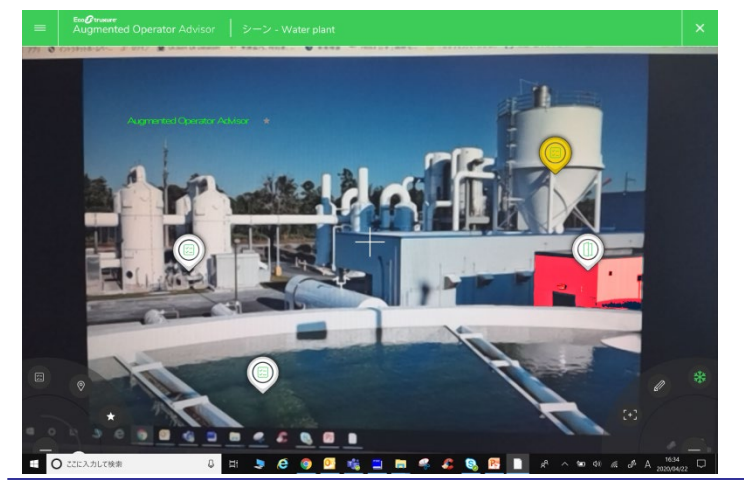

対応した画像(Water plantまたはWood)を 起動したカメラで映すとポイントが表示される。 選択することでPVなど各種値が表示されます。

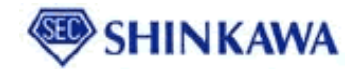

## ARアドバイザーでできること(Water plant)

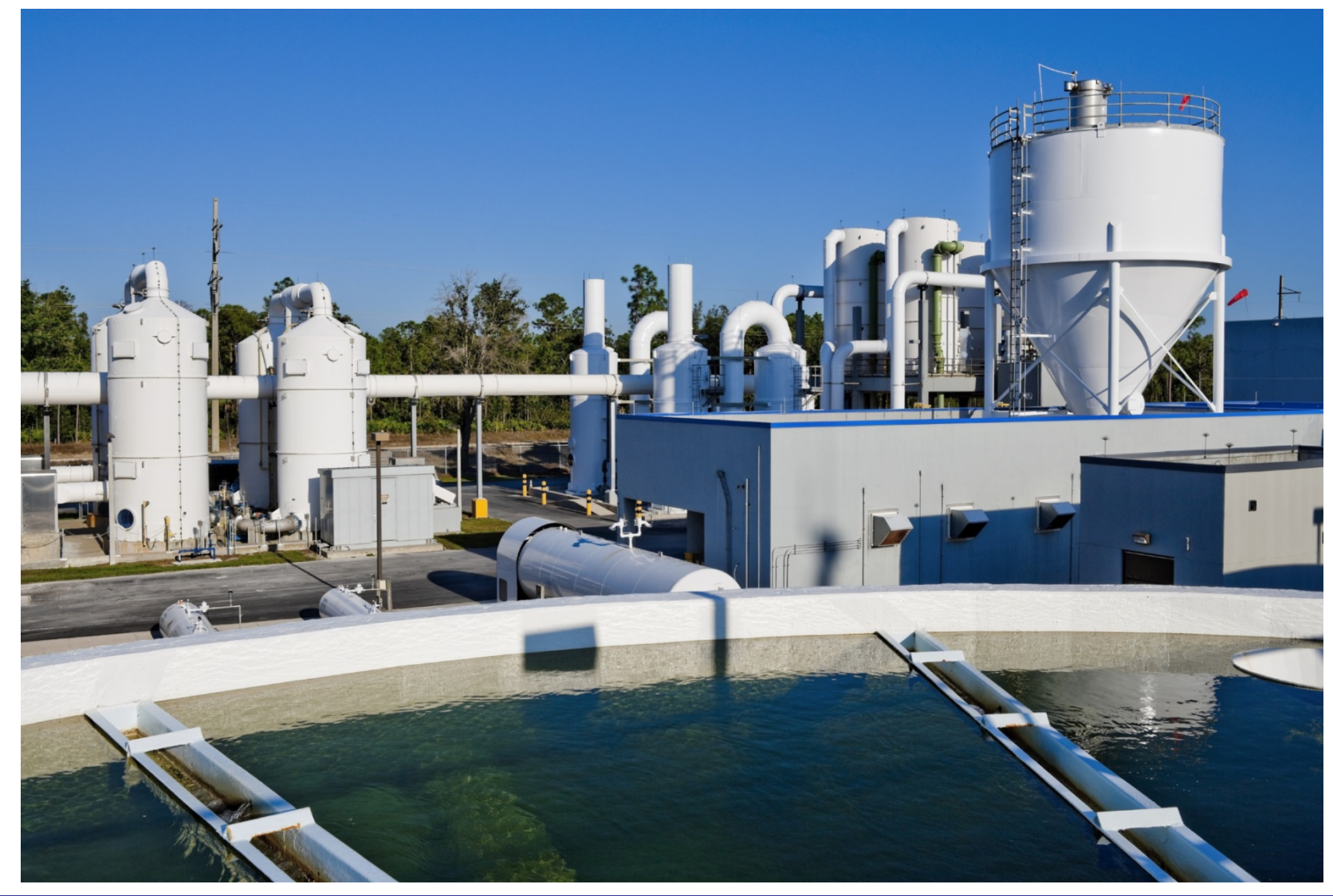

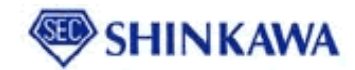

### ARアドバイザーでできること(Wood)

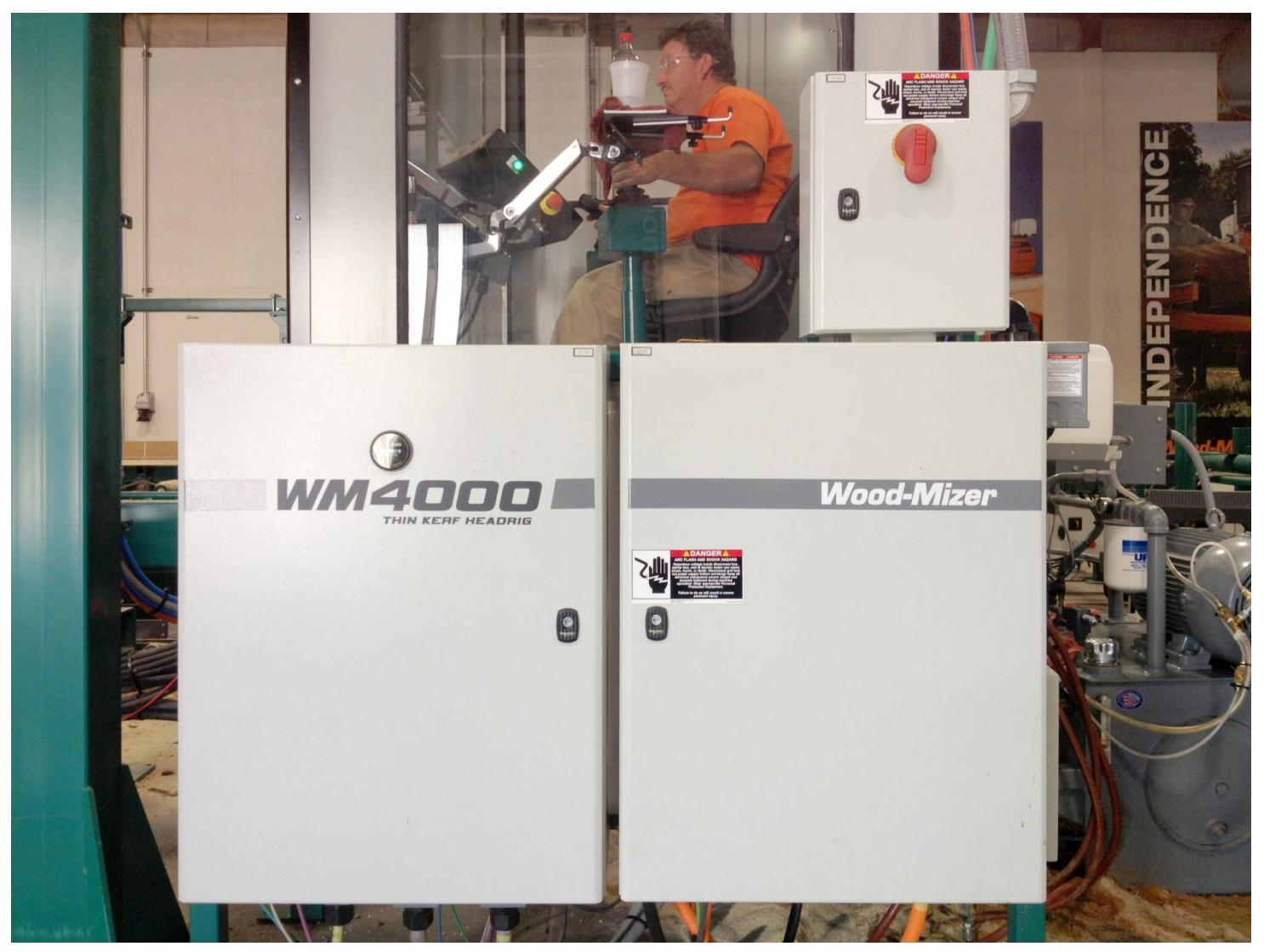